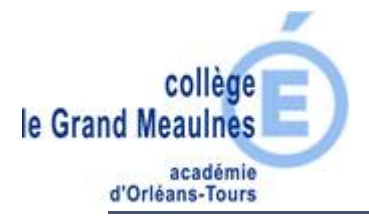

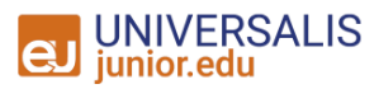

## « Connexion Universalis Junior»

## Se connecter obligatoirement sur l'ENT Envole

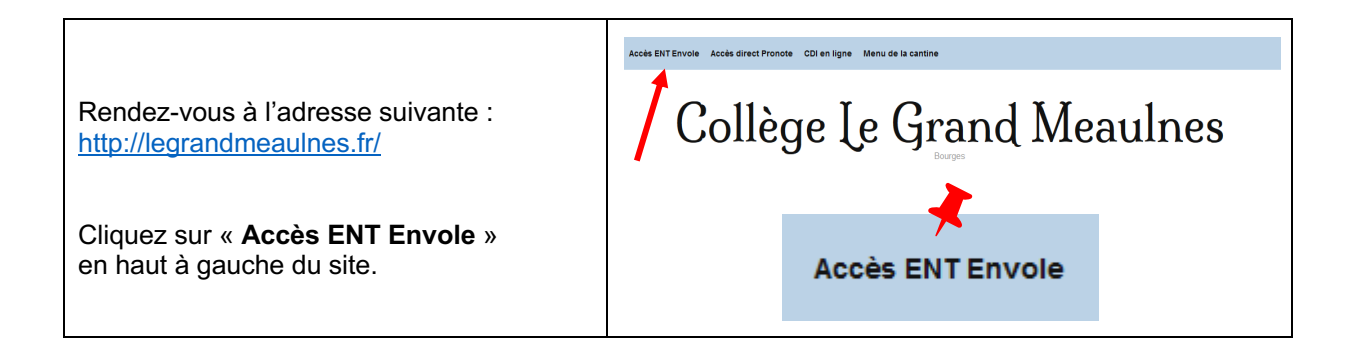

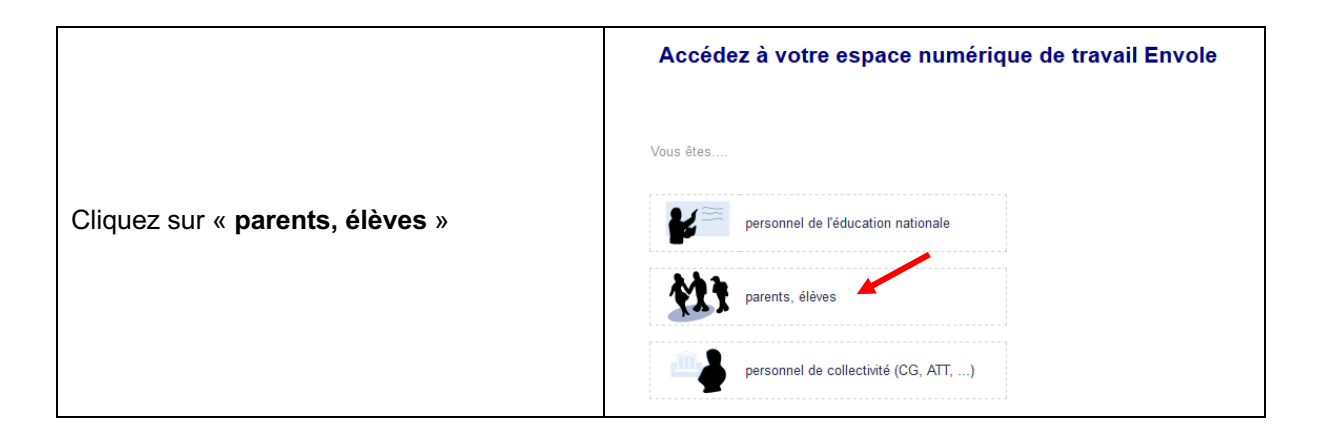

|                               | Scolarité services                                                                                                    |                                     |
|-------------------------------|----------------------------------------------------------------------------------------------------|-------------------------------------|
|                               |                                                                                                    | Je me connecte avec mon compte ATEN |
|                               | Bienvenue sur Scolarité services qui vous propose<br>différents services en ligne de l'éducation nationale             | votre identifiant                   |
| Rentrez votre identifiant     | Aide pour la première connexion des parents                                                                            | Saisissez un identifiant            |
| et votre <b>mot de passe</b>  |                                                                                                    | votre mot de passe                  |
| Puis cliquez sur « Valider ». | Pour les collèges<br>des départements 18, 28, 36, 41, 45 :<br>Je me comete avec mon compte ATEN<br>◆ ◆ ◆ ◆ ◆ ◆ ◆ ◆ ◆ ◆ | VALIDER                             |
|                               | SINON                                                                                                    | identifiant oublié?                 |
|                               | Connectez-vous depuis votre ENT                                                                                        | mot de passe oublie ?               |

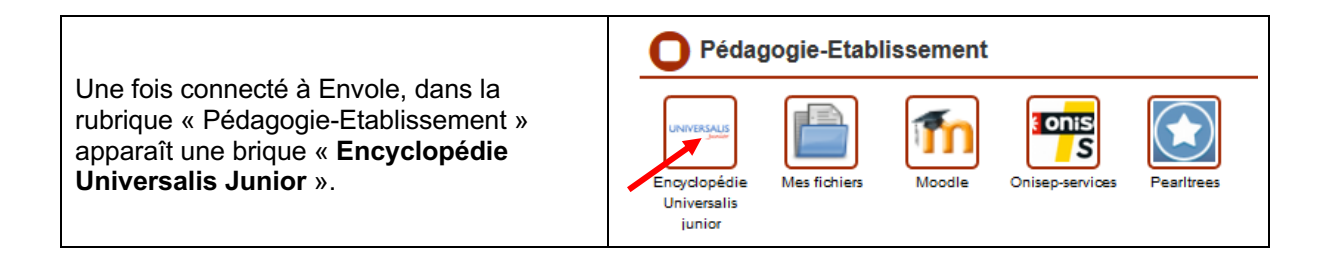

| Après avoir cliqué sur la brique,<br>vous accédez directement à la ressource.                             | Bonjaur 89ef159c4                                                               | 1062be849292501be06fca46 - Diconnesion O<br>Collège Le grand meaulnes |
|----------------------------------------------------------------------------------------------------|---------------------------------------------------------------------------------|-----------------------------------------------------------------------|
| En haut à droite, vous verrez que vous êtes<br>connecté en tant qu'élève du Collège Le<br>Grand Meaulnes. | onnaires • Mon Universalis • Recharcher au Driversalis Junior L'article du jour | RECHERCHER       •       Vidéo de démonstration                       |

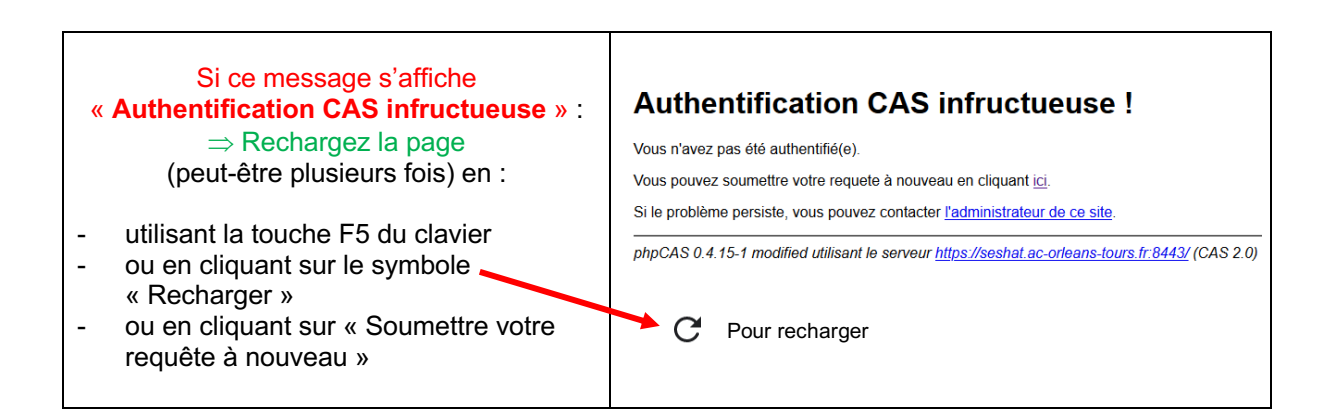

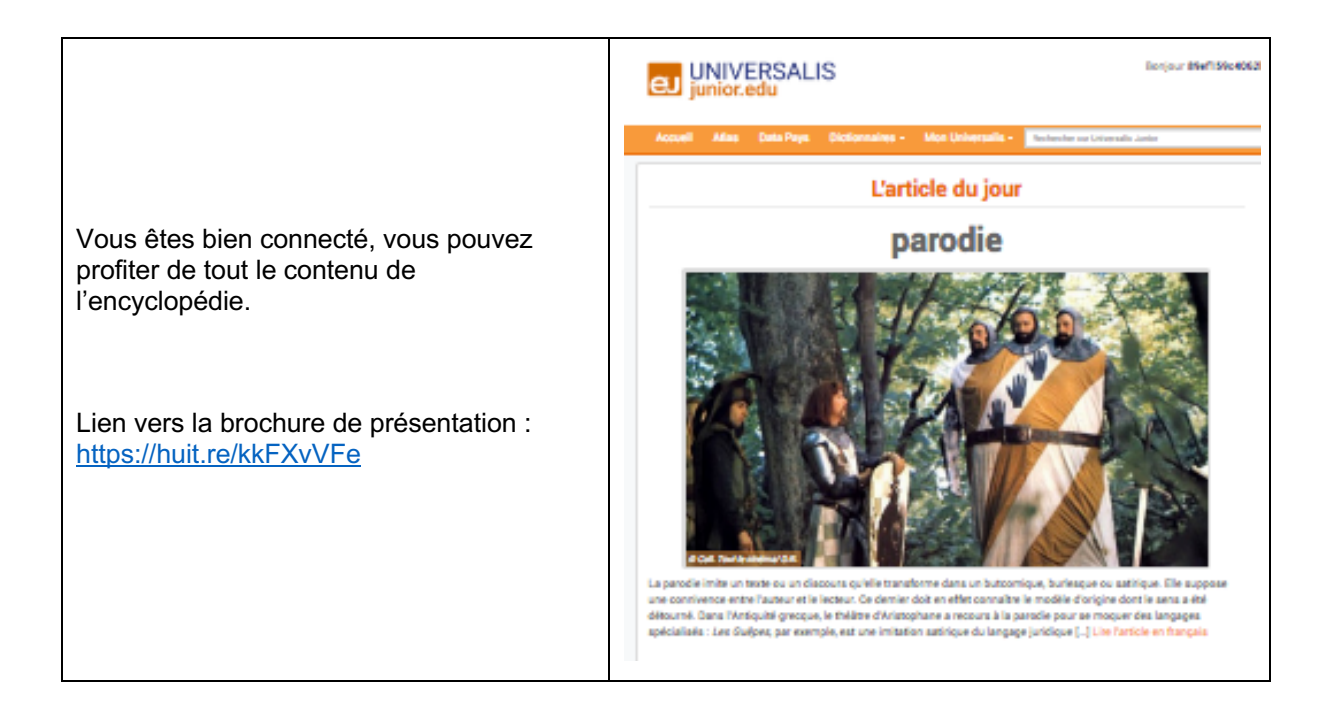